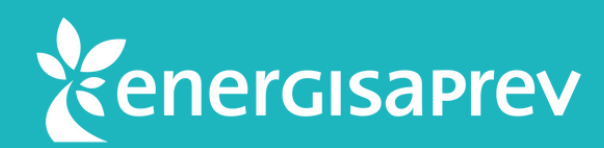

# Saiba como contratar o Seguro de Vida e Invalidez pelo Espaço Cliente

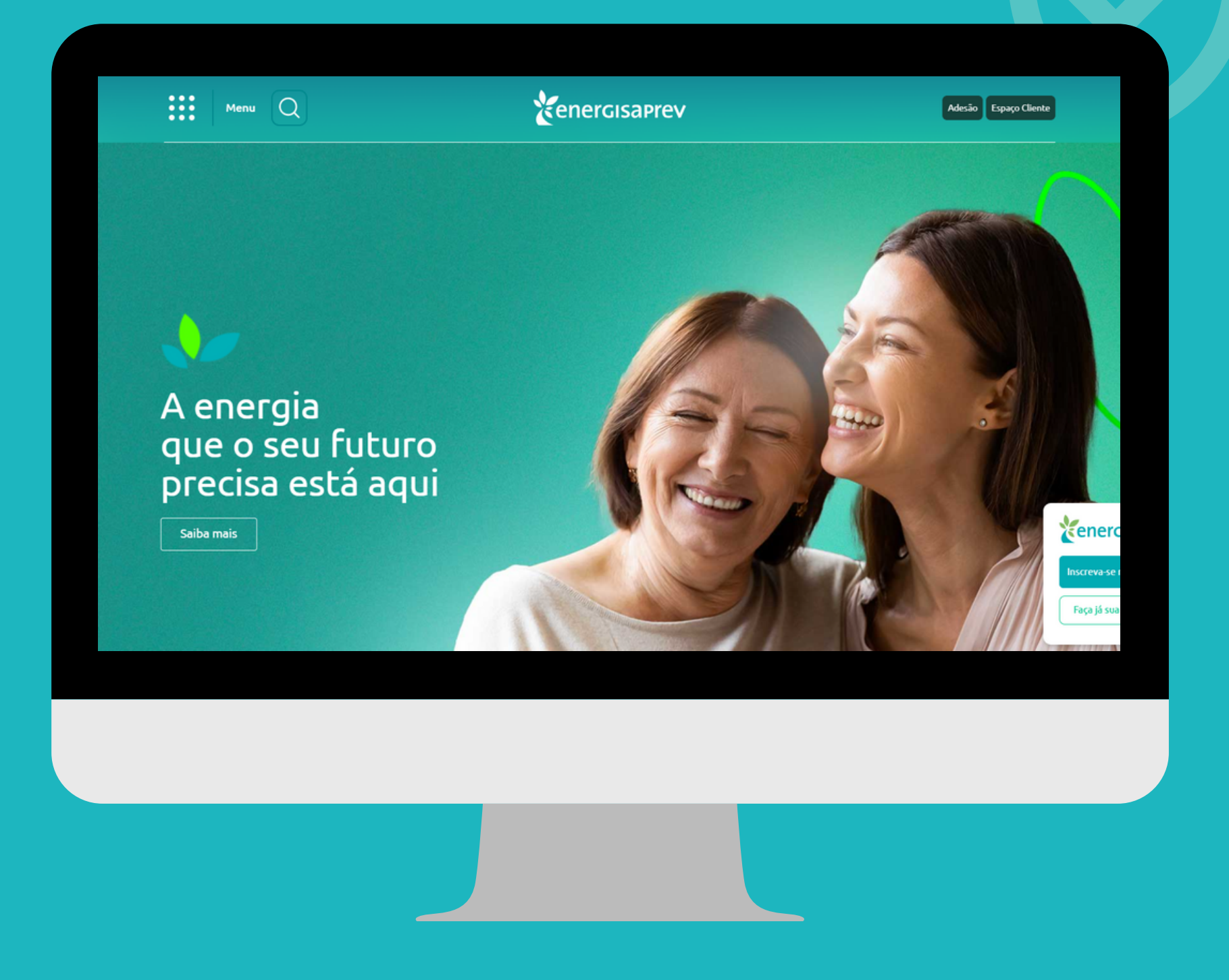

Para contratar o Seguro de Vida e Invalidez da EnergisaPrev é muito simples.

Primeiro, acesse a sua área restrita do site - Espaço Cliente, com o seu login e senha.

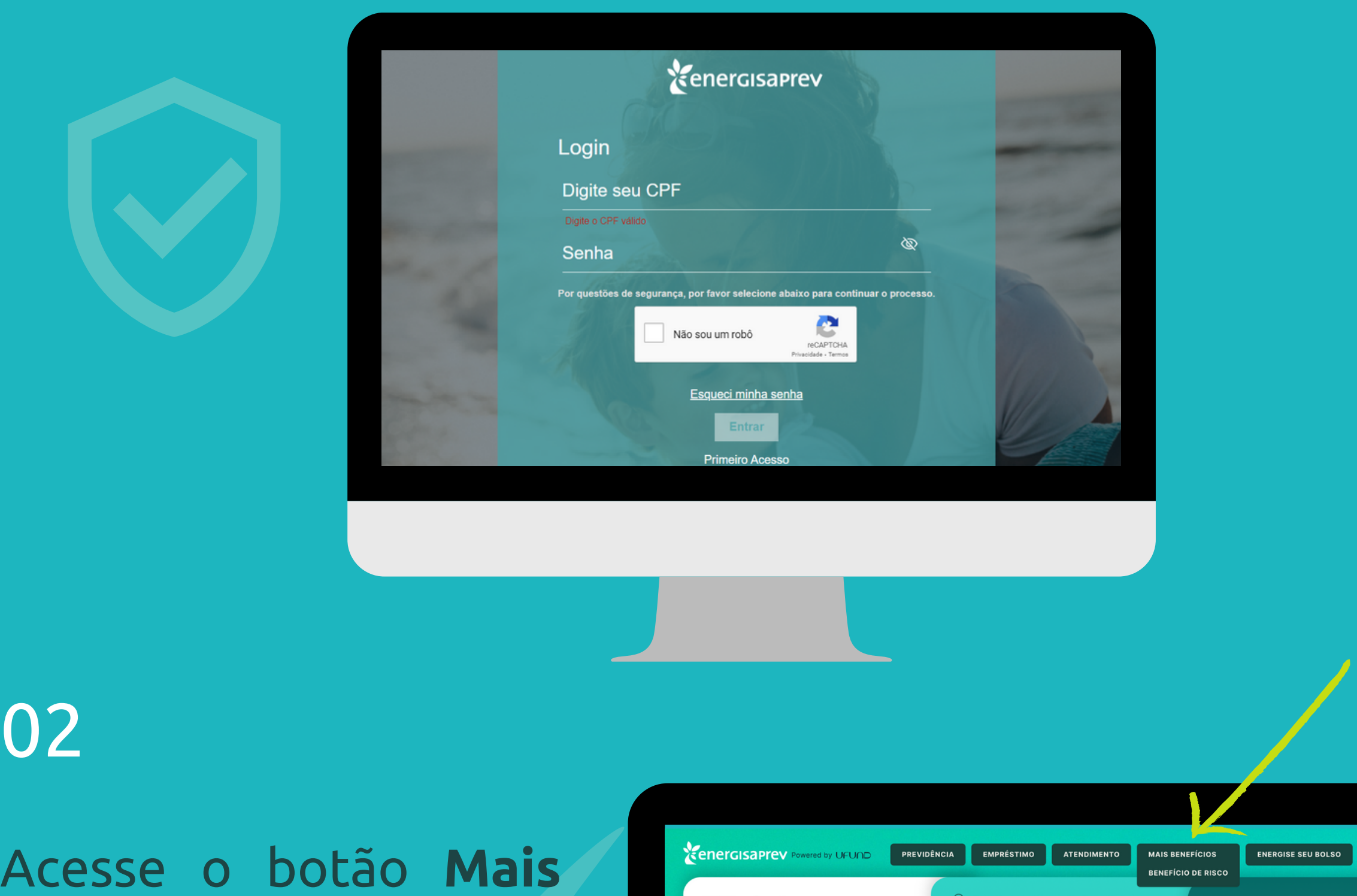

Benefícios, que se encontra na parte superior da tela. Em seguida clique em **Benefício de Risco**.

02

| Olá Henrique!              |              | C Realize                           | seu sonho!           |                            |                      |                              |
|----------------------------|--------------|-------------------------------------|----------------------|----------------------------|----------------------|------------------------------|
| 💭 Seu patrimônio           | Ø            | Você já possui u<br>crédito aprovad | um<br>lo de          | R\$ 20.000,00              |                      |                              |
| Reserva acumulada 🛛 🛛 🕅    | \$ 23.931,58 |                                     | E                    | Escolha o valor desejado:  |                      |                              |
| Plano contratado           | Energisa CD  | R\$ 5.000,00                        | R\$ 10.000,00        | Outro Valor 🖉              | Provide and          |                              |
| Benefício mensal:          |              | R\$ 15.000,00                       | R\$ 20.000,00        |                            |                      | BOLSO                        |
| Creditado em               | 01/09/2022   |                                     |                      |                            |                      |                              |
| Valor bruto                | R\$ 5.000,00 |                                     | Selecion             | e o tipo de taxa de juros: |                      |                              |
| Deduções                   | R\$ 500,00   | PRE FIXADA. I.                      | <u>20% A.m.</u> 0 PO | 15. IPCA+0,00% A.M.        | Autoatendim          | ento                         |
| Valor creditado            | R\$ 4.500,00 |                                     | Es                   | colha em quantas vezes:    | Mais opções da funda | ição para você               |
| 🕴 Rentabilidade do seu     | u plano      | 24X<br>60X                          | 36X<br>120X          | Outra Opção 🖉<br>          | ~                    |                              |
| Setembro/2022              | 0,90%        |                                     |                      |                            | Prova de vida        | Histórico de<br>contribuição |
| Agosto/2022                | 0,80%        | Primeira parc                       | ela:                 | R\$ 315,36                 |                      |                              |
| Julho/2022                 | 0,93%        | Primeiro veno                       | cimento:             | 30/10/2022                 | 0                    |                              |
| O acumulado em 2022 é      | 7,00%        |                                     |                      |                            |                      |                              |
| O acumulado em 2021 doi de | 12,00%       |                                     | CONTRATAR            |                            | Informes             | Fale conosco                 |

### Preencha o formulário com os seus **dados pessoais** e clique em **avançar** para a próxima tela.

| sta Seguro/Benefício de Risco                                                                                                    |  |
|----------------------------------------------------------------------------------------------------|--|
| Image: Perfil       Image: Perfil       Image: Perfil< |  |
| Nome completo Data de Nascimento                                                                                                    |  |
| Escreva seu nome dd/mm/aaaa                                                                                                    |  |
| CPF         RG         Natureza do RG           000.000.000-00         00.000.000-0         -                                                                                                    |  |
| Órgão expedidor     Expedição       xx-xxx     xx-xxx                                                                                                    |  |
| Sexo         Peso (kg)         Altura (m)                 M               O,0 kg               0,0 m                                                                                                    |  |

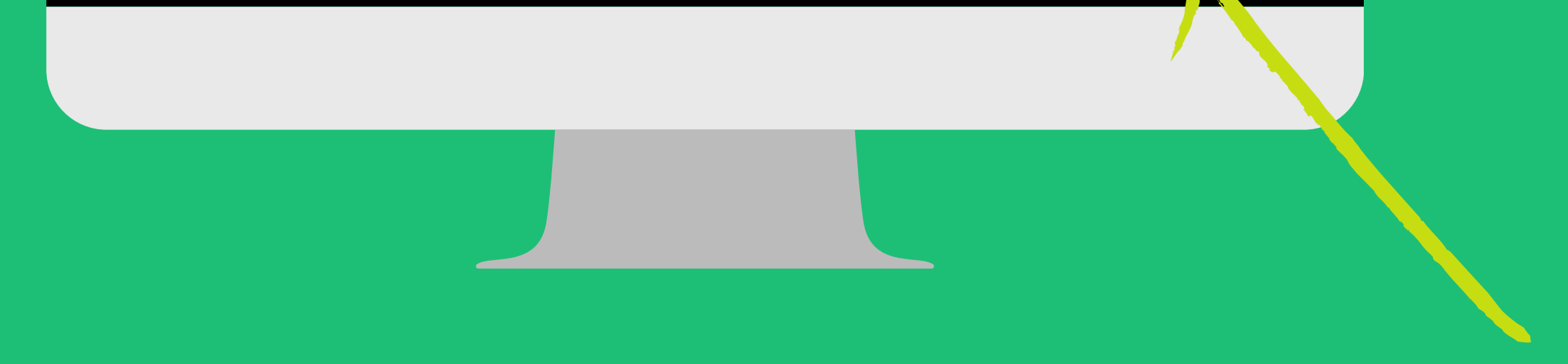

## Informe o seu **endereço** e os **dados para contato**. Depois, é só **avançar**.

|                                |                                 | PREVIDÊNCIA EMPRÉSTIMO ATEN                                                   | DIMENTO MAIS BENEFÍCIOS ENERGI                   | ISE SEU BOLSO    |  |
|--------------------------------|---------------------------------|-------------------------------------------------------------------------------|--------------------------------------------------|------------------|--|
|                                | Proposta Seguro/Benefício de    | Risco     (5)     (2)     Endereço e contato     (7)     Endereço residencial | A. Declaração     pessoal de saúde     5. Termos |                  |  |
|                                | 000.00-000<br>Número<br>000     | Complemento Apto 748                                                          |                                                  |                  |  |
|                                | Bairro<br>Bairro<br>DDD<br>(00) | Cidade Cidade Cidade Celular 0000-0000                                        | Estado                                           | ·                |  |
|                                | E-mail                          |                                                                               | CANCELAR < V                                     | /oltar avançar > |  |
|                                |                                 |                                                                               |                                                  |                  |  |
|                                |                                 |                                                                               |                                                  |                  |  |
|                                |                                 |                                                                               |                                                  |                  |  |
|                                |                                 |                                                                               |                                                  | 05               |  |
| owered by UFUND PREVIDÊNCIA EM | RÉSTIMO ATENDIMENTO MAIS BEN    | EFÍCIOS ENERGISE SEU BOLSO                                                    |                                                  | 03               |  |

Kenergisaprev

| sta ocgaro/berit |           | 1300               |                   |                                   |
|------------------|-----------|--------------------|-------------------|-----------------------------------|
|                  | 0         | A                  | \$                | $\mathfrak{S}$                    |
| 1.               | Perfil 2. | Endereço e contato | 3. Dados de renda | 4. Declaração<br>pessoal de saúde |
|                  |           |                    |                   |                                   |

| tenda Mensal | Aposentado (INSS) |
|--------------|-------------------|
| R\$ 0,00     | 🔿 Sim 🤇           |

### Pagamento via Desconto em Folha

 Matrícula funcional
 Data de admissão

 000000
 00/00/0000

\*Autorizo o Estipulante a efetuar o desconto mensal no meu salário relativo à minha parte no pagamento do(s) prêmio(s) do seguro, constante(s) nesta proposta de adesão de acordo com o contrato.

### Morte

Valor do Capital Segurado

Valor do Prêmio (Mensalidade)

Não

CANCELAR < VOLTAR AVANÇAR >

Agora, informe os dados sobre a sua **renda**. Após o preenchimento, clique novamente em**avançar**.

Preencha o formulário com as informações sobre a sua **saúde**. Em seguida, clique em **avançar** novamente.

| energisapi | ℃ Powered by UFUN                                                                                 | PREVIDÊNCIA                                                                                             | EMPRÉSTIMO                                   | ATENDIMENTO                                      | MAIS BENEFÍCIOS                                    | ENERGISE SEU BOLSO                               | а <b>р</b> [- |
|------------|---------------------------------------------------------------------------------------------------|----------------------------------------------------------------------------------------------------|----------------------------------------------|--------------------------------------------------|----------------------------------------------------|--------------------------------------------------|---------------|
| 🕂 Propost  | ta Seguro/Benef                                                                                   | ício de Risco                                                                                           |                                              |                                                  |                                                    |                                                  | ×             |
|            | 0<br>1. Pe                                                                                        | erfil 2. Endereço e co                                                                                  | ontato 3. Dado                               | \$)<br>os de renda 4.<br>pes                     | Declaração<br>soal de saúde                        | E. Termos                                        |               |
|            | 1 - É portador (ou já foi)<br>reumática, câncer (inclu<br>doença? Em caso afirm<br><b>O Sim O</b> | ) de hipertensão arterial, di<br>uindo linfoma e leucemia), ir<br>ativo informe qual(is)?<br><b>Não</b> | abetes mellitus, doer<br>nfectocontagiosa ou | iça renal, neurológica,<br>sexualmente transmis: | do estômago, intestino<br>sível (incluindo HIV e h | o, fígado, pâncreas,<br>epatite) ou alguma outra |               |
|            | 2 - É portador de algum                                                                           | na deficiência de órgãos, m<br>Não                                                                      | embros ou sentidos (                         | audição, visão, etc.). E                         | Em caso afirmativo info                            | rme detalhes.                                    |               |
|            | 3 - Já sofreu alguma les<br>necessário o afastamer<br>O Sim O                                     | são traumática com fratura,<br>ito da atividade laborativa,<br><b>Não</b>                               | luxação, entorse ou<br>por quanto tempo e :  | lesão ligamentar? Em<br>sequelas.                | caso afirmativo inform                             | e quando aconteceu, se foi                       |               |
|            |                                                                                                   |                                                                                                    |                                              |                                                  | CANCELAR                                           | < VOLTAR                                         | avançar >     |

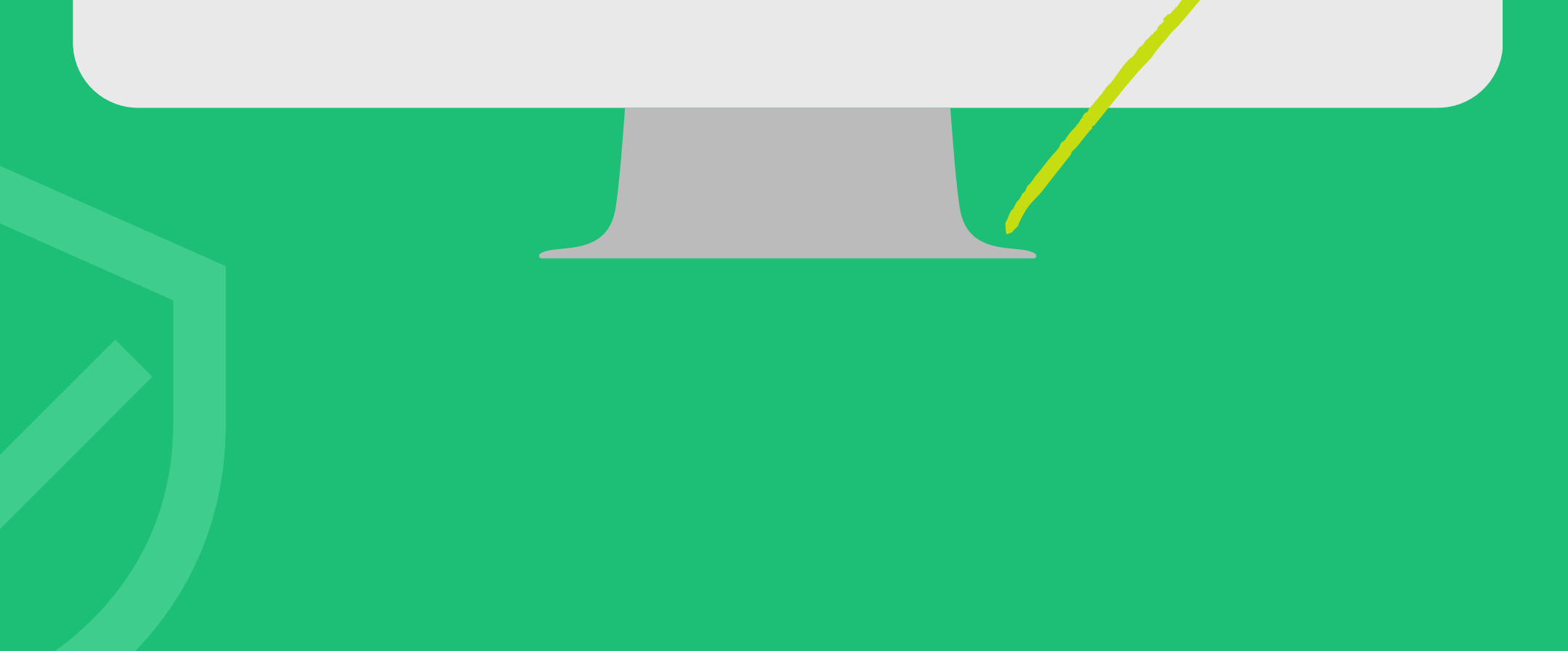

Agora, você deve ler com atenção os **termos de contratação** do seu seguro. Logo após, clique para **aceitar** os termos e **finalizar** a contratação.

Antes de ir para a próxima tela, caso precise **editar** alguma informação anterior, basta clicar em **voltar**.

|                                                                                                    | PREVIDÊNCIA                                                                                                    | PRÉSTIMO                                                                             | ATENDIMENTO                                                                                                  | MAIS BENEFÍCI                                                                                                    | OS ENERGISE SEU BOLSO                                                                                      |   |  |  |  |  |
|----------------------------------------------------------------------------------------------------|----------------------------------------------------------------------------------------------------|--------------------------------------------------------------------------------------|----------------------------------------------------------------------------------------------------|----------------------------------------------------------------------------------------------------|----------------------------------------------------------------------------------------------------|---|--|--|--|--|
| 主 Proposta Seguro/Benefício d                                                                                                    | e Risco                                                                                                    |                                                                                      |                                                                                                    |                                                                                                    |                                                                                                    | × |  |  |  |  |
| O<br>1. Perfil                                                                                                    | 2. Endereço e contato                                                                                                    | 3. Dados -                                                                           | de renda 4.<br>pes                                                                                           | Declaração<br>soal de saúde                                                                                                    | 5. Termos                                                                                                  |   |  |  |  |  |
|                                                                                                    | Termos                                                                                                    |                                                                                      |                                                                                                    |                                                                                                    |                                                                                                    |   |  |  |  |  |
| 1. Dados do(s) beneficiário(s)                                                                                                    | 1. Dados do(s) beneficiário(s)                                                                                                  |                                                                                      |                                                                                                    |                                                                                                    |                                                                                                    |   |  |  |  |  |
| O beneficiário do seguro se                                                                                                    | O beneficiário do seguro será o estipulante, conforme estabelecido na legislação vigente.                                       |                                                                                      |                                                                                                    |                                                                                                    |                                                                                                    |   |  |  |  |  |
| 2. Reenquadramento etário                                                                                                    |                                                                                                    |                                                                                      |                                                                                                    |                                                                                                    |                                                                                                    |   |  |  |  |  |
| <ul> <li>Anualmente, na data de ani<br/>de fatores de reajuste que o</li> </ul>                                                                    | iversário da apólice, os segura<br>consta no contrato em poder d                                                                | dos que tiverem i<br>lo Estipulante.                                                 | mudado de faixa etária                                                                                       | terão seus prêmios ree                                                                                                    | nquadrados conforme a tabela                                                                               |   |  |  |  |  |
| 3. Declarações do proponenteU                                                                                                    | ma vez aprovada esta proposi                                                                                                    | ta pela Icatu Segu                                                                   | uros S.A., declaro estar                                                                                     | ciente e de acordo qu                                                                                                    | B:                                                                                                    |   |  |  |  |  |
| <ul> <li>As coberturas do seguro vi</li> <li>Caso o segurado não efetu<br/>não pago, este será excluír<br/>ocorrer um sinistro sem o re</li> </ul> | gorarão conforme definido no i<br>le o pagamento dos prêmios p<br>do da apólice. Se durante o p<br>espectivo pagamento do prêmi | item Início de Vigé<br>por período super<br>eríodo de tolerân<br>lo, este será desco | ência do Risco Individua<br>ior a 60 (sessenta) dias<br>icia (60 dias a contar di<br>ontado da indenização a | il, constante no contrat<br>s, a contar da data do v<br>a data do vencimento<br>a ser paga ao(s) benefii<br>no data do vencimento | o em poder do Estipulante.<br>vencimento do primeiro prêmio<br>do primeiro prêmio não pago),<br>ciário(s). |   |  |  |  |  |
| Ser científicado pelo interm<br>contratação e na forma da<br>quanto à prévis disponibiliz                                                          | ediário da remuneração receb<br>legislação vigente, DECLARO o<br>ação ao proponente das inform                                  | ida por este é um<br>que dei cumprime<br>nacões previstas                            | n direito do cliente e um<br>nto integral às disposiçã<br>no art. 4º, § 1º, da referi                        | dever do intermediário.<br>ões contidas na Resoluc<br>da Resolução.                                                               | Como intermediário nesta<br>ção CNSP nº 382/2020, inclusive                                                |   |  |  |  |  |

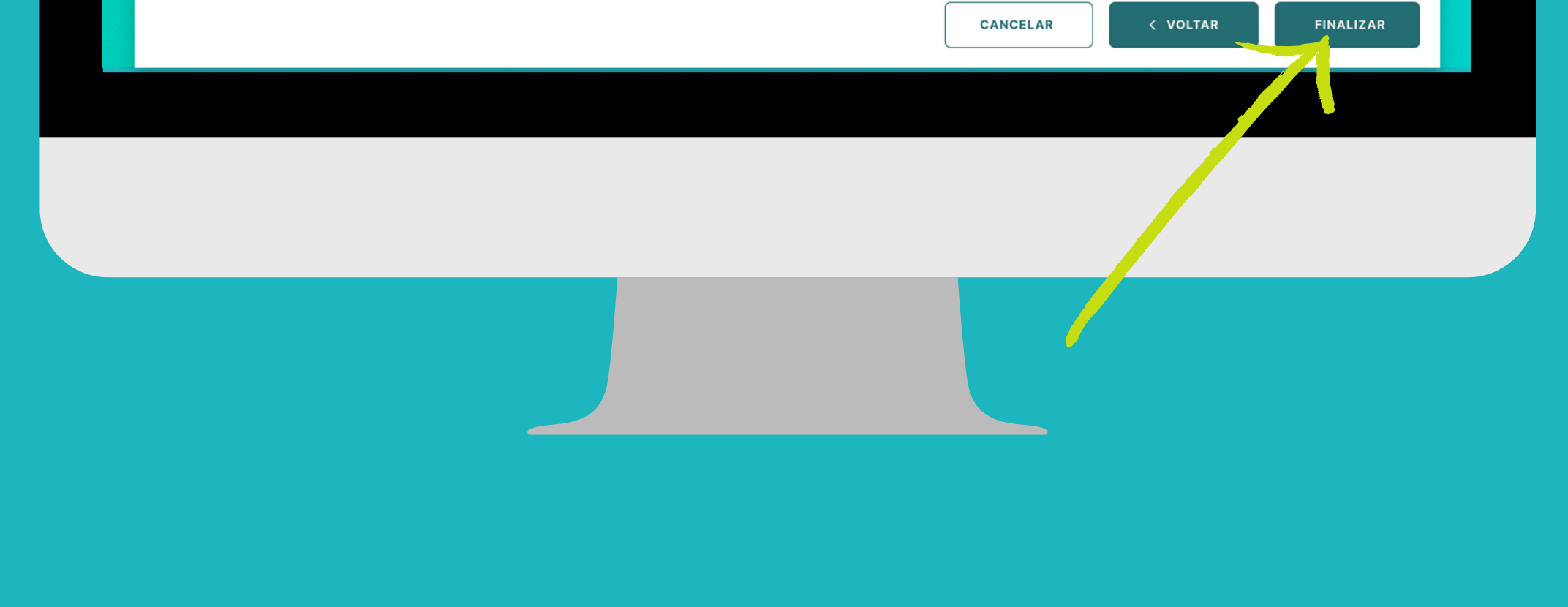

**Pronto!** A sua proposta foi enviada para análise e em breve você receberá um e-mail de confirmação.

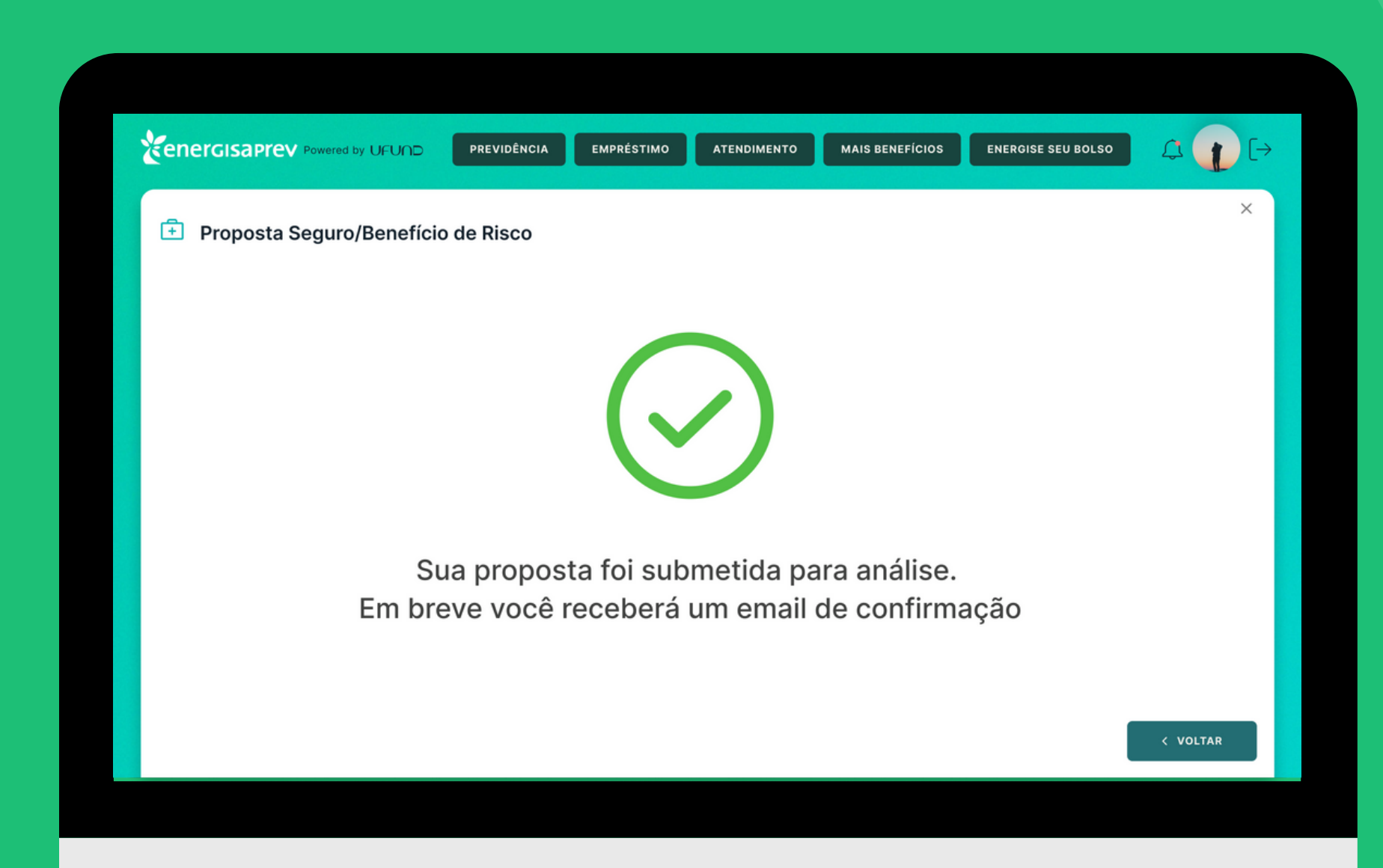

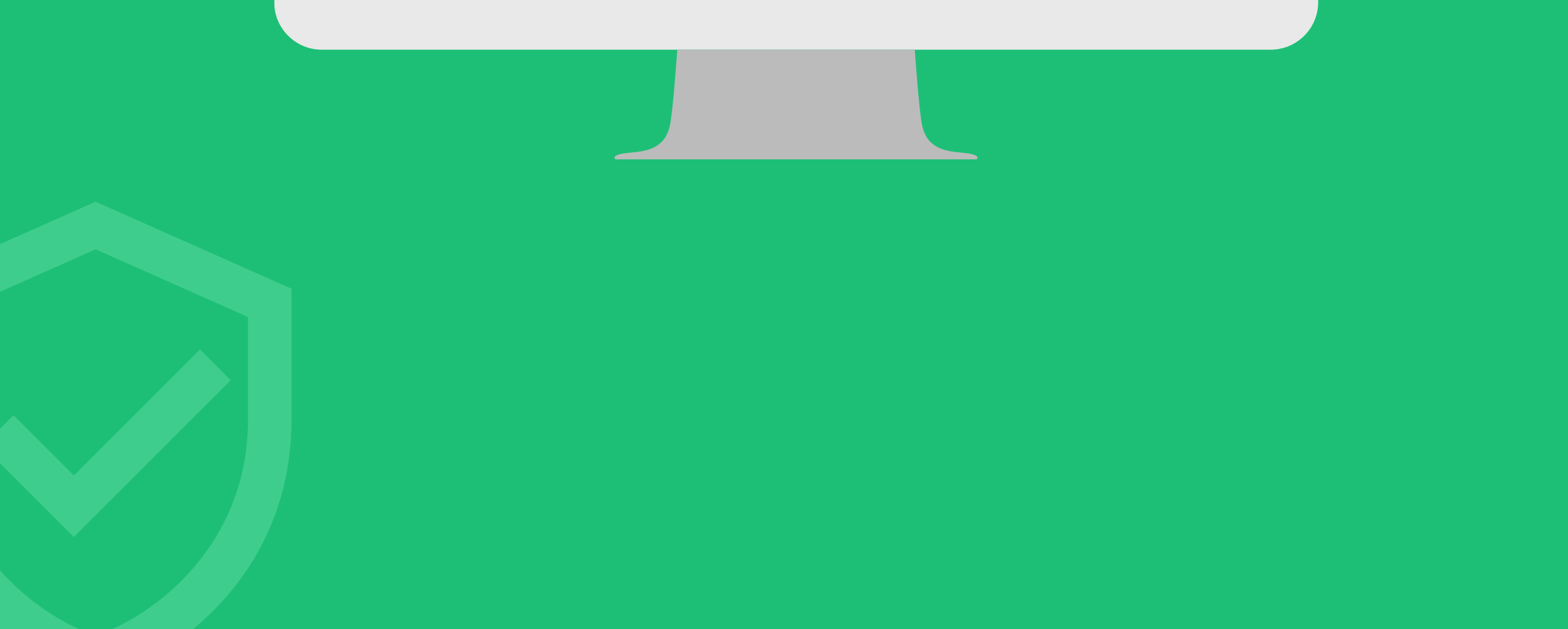